# **Microsoft Outlook**

| Dades ràpides:                    |                                        |
|-----------------------------------|----------------------------------------|
| Servidor de correu entrant (POP3) | pop3.comb.cat                          |
|                                   | Requereix SSL: <b>No</b>               |
|                                   | Port: <b>110</b>                       |
|                                   |                                        |
| Servidor de correu sortint (SMTP) | smtp.comb.cat                          |
|                                   | Requereix SSL: <b>No</b>               |
|                                   | Requereix TLS: No (si està disponible) |
|                                   | Requereix autenticació: sí             |
|                                   | Port: 25                               |
|                                   |                                        |

Nom complet o visibleEl teu nomNom del compte, nom d'usuari o adreça electrònicaLa teva adreça electrònica completaContrasenyaLa teva contrasenya

## Configuració del programa de correu electrònic Microsoft Outlook

A l'obrir el programa de correu Microsoft Outlook, segueix els següents passos per configurar l'adreça de correu electrònic del CoMB.

1. Selecciona l'opció: "Configuración manual o tipos de servidores adicionales":

### Agregar cuenta

| Agregar cuenta                                                        |                                                          |                 |                      | ×        |
|-----------------------------------------------------------------------|----------------------------------------------------------|-----------------|----------------------|----------|
| Configuración automática de la cu<br>Configuración manual de una cuen | Jenta<br>ta o conexión a otros tipos de servidores.      |                 |                      | ×        |
| O Cuenta de correo electrónico                                        |                                                          |                 |                      |          |
| <u>S</u> u nombre:                                                    | finnels Velands fénsler                                  |                 |                      |          |
| Dirección de correo electrónico: [                                    | Ejempio: volanda sanchez<br>Ejempio: yolanda@contoso.com |                 |                      |          |
|                                                                       |                                                          |                 |                      |          |
|                                                                       |                                                          |                 |                      |          |
| Configuración manual o tipos de s                                     | servidores adicionales                                   |                 |                      |          |
|                                                                       |                                                          | < <u>A</u> trás | Siguien <u>t</u> e > | Cancelar |

# 2. Selecciona l'opció "POP o IMAP":

| Agregar cuenta                                                                                                    | ×     |
|----------------------------------------------------------------------------------------------------|-------|
| Elegir servicio                                                                                                    | - 1-3 |
| O Microsoft Exchange Server o servicio compatible                                                                                         |       |
| Conectarse a una cuenta de Exchange para tener acceso al correo electrónico, calendario, contactos, tareas y<br>mensajes de correo de voz |       |
| ○ Servicio compatible con Outlook.com o Exchange <u>A</u> ctiveSync                                                                       |       |
| Conectarse a servicios como Outlook.com para obtener acceso al correo electrónico, el calendario, los contactos y las tareas              |       |
|                                                                                                    |       |
| Conectarse a una cuenta de correo electrónico de POP o IMAP                                                                               |       |
|                                                                                                    |       |
|                                                                                                    |       |
|                                                                                                    |       |
|                                                                                                    |       |
|                                                                                                    |       |
|                                                                                                    |       |
|                                                                                                    |       |
|                                                                                                    |       |
| < <u>A</u> trás Siguien <u>t</u> e > Cancelar                                                                                             |       |

3. Introdueix les dades del compte:

| Agregar cuenta                                                      |                                         | ×                                                                                         |
|---------------------------------------------------------------------|-----------------------------------------|-------------------------------------------------------------------------------------------|
| Configuración de cuenta IMAP y<br>Especifique la configuración de s | POP<br>ervidor de correo para su cuenta |                                                                                           |
| Información sobre el usuario                                        |                                         | Configuración de la cuenta de prueba                                                      |
| S <u>u</u> nombre:                                                  | Nom i cognom                            | Le recomendamos que pruebe su cuenta para garantizar                                      |
| Dirección de correo <u>e</u> lectrónico:                            | 12345abc@comb.cat                       | que las entrauas son correctas.                                                           |
| Información del servidor                                            |                                         | Probar configuración de la cuenta                                                         |
| T <u>i</u> po de cuenta:                                            | POP3 🗸                                  |                                                                                           |
| Servidor de correo <u>e</u> ntrante:                                | pop3.comb.cat                           | Probar automáticamente la <u>configuración</u> de<br>la cuenta al hacer clic en Siguiente |
| Ser <u>v</u> idor de correo saliente (SMTP):                        | smtp.comb.cat                           | Entregar nuevos mensajes a:                                                               |
| Información de inicio de sesión                                     |                                         | Nuevo archivo de datos de Outlook                                                         |
| <u>N</u> ombre de usuario:                                          | 12345abc@comb.cat                       | O Archivo de datos de Outlook e <u>x</u> istente                                          |
| Contrase <u>ñ</u> a:                                                | *****                                   | <u>E</u> xaminar                                                                          |
| <u> </u>                                                            | r contraseña                            |                                                                                           |
| Requerir inicio de sesión utilizan<br>contraseña segura (SPA)       | do Autenticación de                     | Más config <u>u</u> raciones                                                              |
|                                                                     |                                         | < <u>A</u> trás Siguien <u>t</u> e > Cancelar                                             |

## Información de inicio sobre el usuario:

Su nombre:

Aquí cal posar el nom que vols que es vegi quan envies un correu electrònic.

Dirección de correo electrónico:

Adreça de correu del COMB (ex. 12345abc@comb.cat)

Información del servidor:

Tipo de cuenta: POP3 Servidor de correo entrante (POP3): pop3.comb.cat Servidor de correo saliente (SMTP): smtp.comb.cat

#### Información de inicio de sesión:

Nombre de usuario: 12345abc@comb.cat

\* Ha de coincidir amb l'adreça de correu configurada a l'apartat: "Dirección de correo electrónico"

Contraseña: La contrasenya assignada (mínim 8 caràcters).

NOTA: Comprova que el nom d'usuari conté la terminació '@comb.cat'

Fes clic al botó 'Más configuraciones' i a la finestra que hi apareix:

| Confi          | guración de corre                                                | o electrónico de Internet                                                   | × |
|----------------|------------------------------------------------------------------|-----------------------------------------------------------------------------|---|
| General        | Servidor de salida                                               | Avanzadas                                                                   |   |
| Mi sei<br>● Ut | r <u>v</u> idor de salida (SM)<br>ili <u>z</u> ar la misma confi | (P) requiere autenticación<br>guración que mi servidor de correo de entrada |   |
| Oln            | ici <u>a</u> r sesión utilizano                                  | lo                                                                          | _ |
| <u>N</u>       | ombre de usuario:                                                |                                                                             |   |
| 0              | ontras <u>e</u> ña:                                              |                                                                             |   |
|                |                                                                  | ✓ <u>R</u> ecordar contraseña                                               |   |
|                | Requerir Autentica                                               | ción de contraseña segura (S <u>P</u> A)                                    |   |
| () In          | iciar sesión en el <u>s</u> er                                   | vidor de correo de entrada antes de enviar correo                           | D |
|                |                                                                  |                                                                             |   |
|                |                                                                  |                                                                             |   |
|                |                                                                  |                                                                             |   |
|                |                                                                  | Aceptar Cancela                                                             | r |

Selecciona la pestanya 'Servidor de salida' i marca les opcions 'Mi servidor de salida (SMTP) requiere autenticación' i 'Utilizar la misma configuración que mi servidor de correo de entrada'.

4. Fes clic a 'Aceptar', posteriorment 'Siguiente' i per últim 'Finalizar'.